- 1. Complete Form SEMA first. Have a copy of the SEMA report available for use.
- 2. In SACS, select "Reports" then SEMB Special Education MOE Budget vs. Actual Comparison" report.
- 3. Select the "LEA Budget" Tab.
  - a. Using the SEMA report, find the LEA's current year Pupil Count. Enter this count in the upper right corner of the report.
  - b. Enter any budget adjustments for charter schools, as appropriate, in the "Adjustments\*" column.
- 4. Select the "LEA Exps" Tab.
  - a. Using the SEMA report, find the LEA's current year Pupil Count. Enter this count in the upper right corner of the report.
  - b. Using the SEMA report, find the LEA's current year adjustments for charter schools, as appropriate, in the "Adjustments\*" column.
- 5. Select the "LEA MOE Calc" Tab.
  - a. Go to SECTION 1
    - i. Will the LEA have any exempt reductions? If so, complete the "Exempt Reductions" worksheet.
    - ii. Apply those reductions in the worksheet in the "State and Local" and/or the "Local Only" column in this section, as appropriate.
  - b. Go to SECTION 2.
    - i. Up to 50% of the increase in IDEA Part B Section 611 funding in the budget year compared with the prior year may be used to reduce the required level of state and local expenditures.
    - ii. The option is available only for qualifying LEAs. Contact the Fresno County SELPA.
  - c. Go to SECTION 3. There are two areas in this section:

Area A is titled "COMBINED STATE AND LOCAL EXPENDITURES METHOD." The top area is numbered 1 and is focused on the State and Local Total test. The bottom area is numbered 2 and is focused on the State and Local Per Capita test.

d. Section 3-A-1 – Instructions for the State and Local Total test:

**Using the SEMA report**, determine if this same test in SEMA has a positive amount in Column C.

- i. If it does have a positive amount, do the following:
  - 1. Enter "2022-23" under SEMB's Column B in the box toward the top and under the words "Comparison Year".
  - 2. Using the "LEA Exps CY" document, find the STATE AND LOCAL EXPENDITURES total costs. *Note the PCRA amount*; you can find the amount a few lines above the total cost.
  - 3. Going back to SEMB's Column B, enter the comparison year's adjustments, restatements, and/or <u>PCRA amounts</u>, or 0 if none. Remember to use a negative sign (-) or parenthesis to indicate a negative amount.

- ii. If it has a negative amount, do the following:
  - 1. Using the "SEMA Data Sheet" sheet, find the State and Local Total Comparison Year under Report: Section 3-A-1. Enter it under Column B of the SEMB report (i.e. 2015-16).
  - 2. Enter the Comparison Year's State and Local Total Expenditures Amount under Column B on the line titled "Expenditures paid from state and local sources".
  - 3. Enter the comparison year's adjustments, restatements, and/or <u>PCRA</u> <u>amounts</u>, or 0 if none. Remember to use a negative sign (-) or parenthesis to indicate a negative amount.
- e. Section 3-A-2 Instructions for the State and Local Per Capita test:

**Using the SEMA report**, determine if this same test in SEMA has a positive amount in Column C.

- i. If it does have a positive amount, do the following:
  - 1. Enter "2022-23" under SEMB's Column B in the box toward the top and under the words "Comparison Year".
  - 2. Using the "LEA Exps CY" document, find the STATE AND LOCAL EXPENDITURES total costs. *Note the PCRA amount*; you can find the amount a few lines above the total cost.
  - 3. Enter the comparison year's adjustments, restatements, and/or <u>PCRA</u> <u>amounts</u>, or 0 if none. Remember to use a negative sign (-) or parenthesis to indicate a negative amount.
  - 4. Enter the Current Year pupil count on the line titled "Special education unduplicated pupil count."
- ii. If it has a negative amount, do the following:
  - 1. Using the "SEMA Data Sheet" sheet, find the State and Local Per Capita Comparison Year under Report: Section 3-A-2. Enter the year in the box toward the top and under the words "Comparison Year" (i.e. 2011-12). Find the comparison year's State and Local Total Expenditures Amount. Enter the total under Column B on the line titled "Expenditures paid from state and local sources".
  - 2. Enter the comparison year's adjustments, restatements, and/or <u>PCRA</u> <u>amounts</u>, if any. Remember to use a negative sign (-) or parenthesis to indicate a negative amount.
  - 3. Enter the Comparison Year's pupil count on the line titled, "Special education unduplicated pupil count."

Area B is titled "LOCAL EXPENDITURES ONLY METHOD." The top area is numbered 1 and is focused on the Local Only Total test. The bottom area is number 2, and is focused on the Local Only Per Capita test.

f. Section 3-B-1 – Instructions for the Local Only Total test:

**Using the SEMA report**, determine if this same test in SEMA has a positive amount in Column C.

- i. If it does have a positive amount, do the following:
  - 1. Enter "2022-23" under SEMB's Column B in the box toward the top and under the words "Comparison Year".
  - 2. Using the "LEA Exps" tab, enter the local expenditures total costs onto the "LEA MOE Calc" Column B on the line titled "Expenditures paid from local sources".
  - 3. Enter any adjustments or restatements, or 0 if none. PCRA is not applied to this section.
- ii. If it has a negative amount, do the following:
  - 1. Using the "SEMA Data Sheet" sheet, find the Local Only Total Comparison Year under Report: Section 3-B-1. Enter it under Column B of the SEMB report (i.e. 2015-16).
  - 2. Enter the Comparison Year's Local Only total Amount under Column B on the line titled "Expenditures paid from local sources".
  - 3. Enter any adjustments or restatements. If none, <u>enter 0</u>. PCRA is not applied to this section.
- g. Section 3-B-2 Instructions for the Local Only Per Capita test:

**Using the SEMA report**, determine if this same test in SEMA has a positive amount in Column C.

- i. If it does have a positive amount, do the following:
  - 1. Enter "2022-23" under SEMB's Column B in the box toward the top and under the words "Comparison Year".
  - 2. Using the "LEA Exps" tab, enter the local expenditures total costs onto the "LEA MOE Calc" Column B on the line titled "Expenditures paid from local sources".
  - 3. Enter any adjustments or restatements. If none, <u>enter 0</u>. PCRA is not applied to this section.
  - 4. Enter the Current Year pupil count on the line titled "Special education unduplicated pupil count."
- ii. If it has a negative amount, do the following:
  - 1. Using the "SEMA Data Sheet" sheet, find the Local Only Per Capita Comparison Year under Report: Section 3-B-2. Enter it under Column B of the SEMB report (i.e. 2015-16).
  - 2. Enter the Comparison Year's Local Only total Amount under Column B on the line titled "Expenditures paid from local sources".
  - 3. Enter any adjustments or restatements. If none, <u>enter 0</u>. PCRA is not applied to this section.
  - 4. Enter the Comparison Year's pupil count on the line titled, "Special education unduplicated pupil count."

- 6. Review the "LEA MOE Calc" form for accuracy. Is there a positive number in Column C in any of the 4 tests?
  - a. If yes, the LEA met its MOE requirement. Congratulations. Consider trying to meet any of the other tests that were not met. You can do this by using any of the Section 1 reductions. This may help lower the threshold for that test in future years.
  - b. If not, the LEA did not meet its MOE requirement and may not submit an IDEA reimbursement claim for its applicable expenditures. Please contact the Fresno County SELPA for assistance.
- 7. Enter the Contact Name, Telephone Number, Title, and E-mail Address.
- 8. Skip the "SELPA Budget" Tab. This is for the SELPA to complete.
- 9. Select the "Ready to Review" in the upper right corner of the page in SACS.
- 10. Save.